# Kort betjeningsvejledning Micropilot FMR30B

Fritrumsradar HART

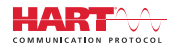

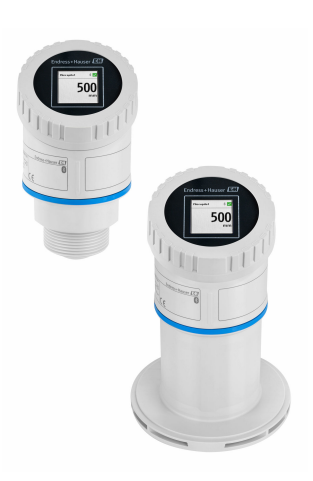

Denne vejledning er en kort betjeningsvejledning, og den erstatter ikke den betjeningsvejledning, der fulgte med instrumentet.

Der kan findes yderligere oplysninger om instrumentet i betjeningsvejledningen og den øvrige dokumentation: Fås til alle instrumentversioner via:

- Internet: www.endress.com/deviceviewer
- Smartphone/tablet: *Endress+Hauser Operations-app*

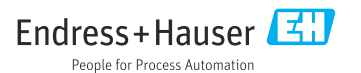

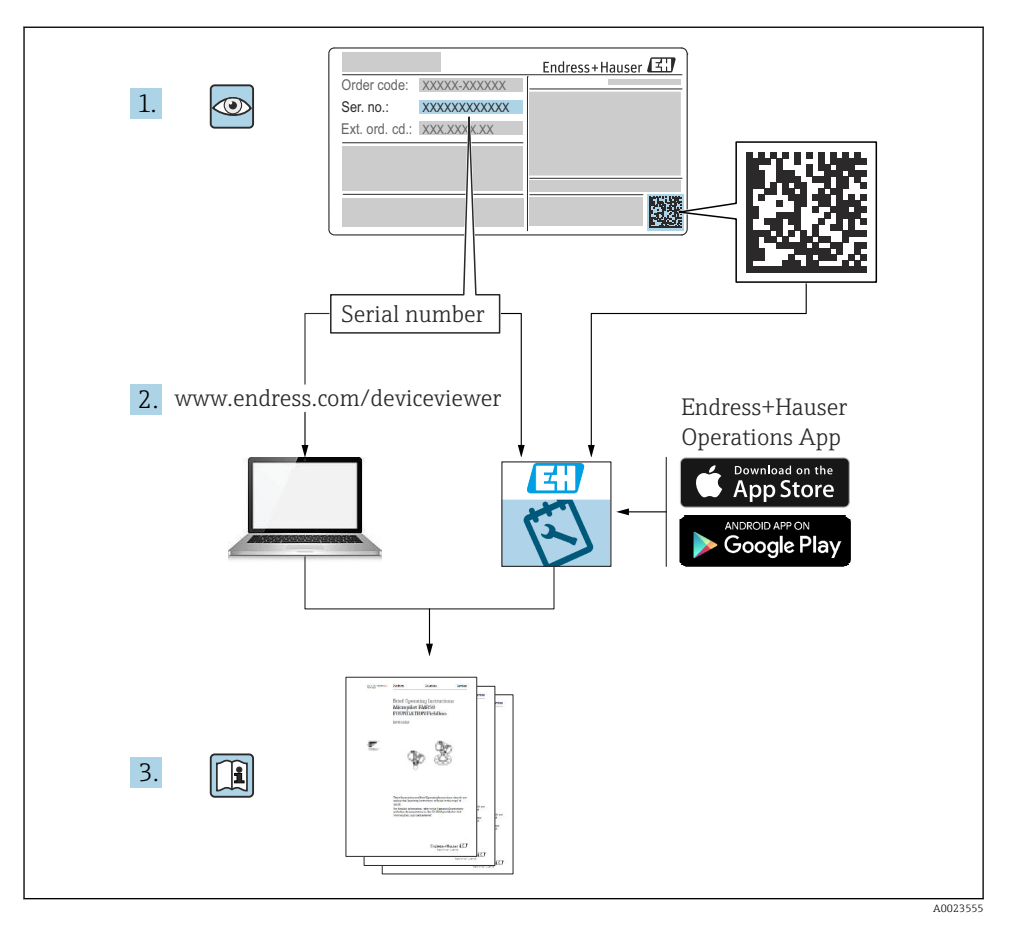

## 1 Medfølgende dokumentation

## 2 Om dette dokument

## 2.1 Dokumentets funktion

Den korte betjeningsvejledning indeholder alle vigtige oplysninger lige fra modtagelse til første ibrugtagning.

## 2.2 Symboler

#### 2.2.1 Sikkerhedssymboler

#### **FARE**

Dette symbol gør dig opmærksom på en farlig situation. Situationen medfører alvorlig eller livstruende personskade, hvis den ikke undgås.

#### ADVARSEL

Dette symbol gør dig opmærksom på en potentielt farlig situation. Der er risiko for alvorlig eller livstruende personskade, hvis denne situation ikke undgås.

#### FORSIGTIG

Dette symbol gør dig opmærksom på en potentielt farlig situation. Der er risiko for overfladisk eller mindre alvorlig personskade, hvis denne situation ikke undgås.

#### BEMÆRK

Dette symbol gør dig opmærksom på en potentielt farlig situation. Hvis denne situation ikke undgås, kan det medføre skader på produktet eller andre genstande i nærheden.

#### 2.2.2 Kommunikationsspecifikke symboler

#### Bluetooth®: 👂

Trådløs dataoverførsel mellem enheder over kort afstand.

#### 2.2.3 Symboler for bestemte typer oplysninger

#### Tilladt: 🗸

Procedurer, processer eller handlinger, der er tilladte.

#### Forbudt: 🔀

Procedurer, processer eller handlinger, der ikke er tilladte.

Yderligere oplysninger: 🛐

Reference til dokumentation: 国

Reference til side: 🗎

Serie af trin: 1., 2., 3.

Resultat af individuelt trin: 🖵

2.2.4 Symboler i grafik

Delnumre: 1, 2, 3 ...

Serie af trin: 1., 2., 3.

Visninger: A, B, C, ...

•

#### 2.3 Dokumentation

Se følgende for at få en oversigt over omfanget af den tilhørende tekniske dokumentation:

- Device Viewer (www.endress.com/deviceviewer): Indtast serienummeret fra typeskiltet
- Endress+Hauser Operations app: Indtast serienummeret fra typeskiltet, eller scan matrixkoden på typeskiltet.

## 3 Grundlæggende sikkerhedsanvisninger

## 3.1 Krav til personalet

Personalet skal opfylde følgende krav:

- Uddannede, kvalificerede specialister: Skal have en relevant kvalifikation til denne specifikke funktion og opgave.
- Er autoriseret af anlæggets ejer/driftsansvarlige.
- ▶ Kender landets regler.
- ► Før arbejdet påbegyndes, skal man sørge for at læse og forstå anvisningerne i vejledningen og supplerende dokumentation samt certifikaterne (afhængigt af anvendelsen).
- ► Følger anvisningerne og overholder de grundlæggende kriterier.

## 3.2 Tilsigtet brug

#### Anvendelse og medier

Instrument til kontinuerlig, kontaktfri niveaumåling af væsker, pastaer, slam og faststoffer. På grund af driftsfrekvensen på ca. 80 GHz, en maksimal udstrålet spidseffekt på 1.5 mW og en gennemsnitlig udgangseffekt på 70  $\mu$ W er ubegrænset brug uden for lukkede metalbeholdere også tilladt (for eksempel over bassiner eller åbne kanaler). Brugen er helt uskadelig for mennesker og dyr. Hvis grænseværdierne, som er angivet i "Tekniske data", og de betingelser, der fremgår af instruktionerne og den supplerende dokumentation, overholdes, må måleinstrumentet kun anvendes til følgende målinger:

- ▶ Målte procesvariabler: niveau, afstand, signalstyrke
- Beregnede procesvariabler: volumen eller masse i alle former, flowhastighed gennem måleoverløb eller kanaler (beregnet ud fra niveauet vha. lineariseringsfunktionen)

Sådan sikres det, at instrumentet forbliver i korrekt tilstand i driftsperioden:

- ► Brug kun instrumentet til medier, som de materialer, der er i kontakt med mediet, er tilstrækkeligt modstandsdygtige over for.
- Overhold grænseværdierne i "Tekniske data".

#### Forkert brug

Producenten påtager sig intet ansvar for skader, der skyldes forkert eller utilsigtet brug.

Undgå mekaniske skader:

▶ Instrumentoverflader må ikke berøres eller rengøres med skarpe eller hårde genstande.

Uddybning og grænsetilfælde:

 I forbindelse med særlige væsker og rengøringsmidler hjælper Endress+Hauser gerne med at verificere korrosionsbestandigheden for væskeholdige materialer, men påtager sig intet ansvar og yder ingen garanti.

#### Restrisici

På grund af varmeoverførslen fra processen samt strømtabet i elektronikken kan temperaturen i elektronikhuset og de dele, det indeholder (f.eks. displaymodul, hovedelektronikmodul og I/O-elektronikmodul), stige til 80 °C (176 °F). Under drift kan sensoren nå en temperatur tæt på medietemperaturen.

Fare for forbrændinger ved kontakt med overflader!

 I tilfælde af høje væsketemperaturer skal der være beskyttende tiltag, så kontakt og dermed forbrændinger undgås.

## 3.3 Sikkerhed på arbejdspladsen

Ved arbejde på og med instrumentet:

- ▶ Brug de nødvendige personlige værnemidler i overensstemmelse med landets regler.
- ► Slå forsyningsspændingen fra, før du tilslutter instrumentet.

## 3.4 Driftssikkerhed

Risiko for personskade!

- ▶ Brug kun instrumentet, hvis det er i god teknisk stand og uden fejl.
- Operatøren er ansvarlig for at sikre, at instrumentet er i god funktionstilstand.

#### Ændring af instrumentet

Uautoriserede ændringer af instrumentet er ikke tilladt og kan medføre uventede farer:

► Hvis det er nødvendigt at foretage ændringer, skal du kontakte producenten.

#### Reparation

Sådan sikres vedvarende driftssikkerhed og pålidelighed:

▶ Brug kun originalt tilbehør.

#### Farligt område

Sådan undgås fare for personale og anlæg, når instrumentet anvendes i et område, som er dækket af instrumentets certificering, (f.eks. eksplosionsbeskyttelse, sikkerhed for beholdere under tryk):

- Se typeskiltet for at bekræfte, at det bestilte instrument kan anvendes som tilsigtet i det farlige område.
- Overhold specifikationerne i den separate supplerende dokumentation, som er en integreret del af denne vejledning.

## 3.5 Produktsikkerhed

Dette avancerede instrument er designet og testet i henhold til god teknisk praksis for at opfylde standarder for driftssikkerhed. Det forlod fabrikken i en tilstand, hvor det er sikkert at anvende.

Instrumentet opfylder generelle sikkerhedskrav og juridiske krav. Det er også i overensstemmelse med de EU-direktiver, der er angivet i den EUoverensstemmelseserklæring, som gælder for det specifikke instrument. Endress+Hauser bekræfter dette ved at forsyne instrumentet med CE-mærkning.

## 4 Modtagelse og produktidentifikation

## 4.1 Modtagelse

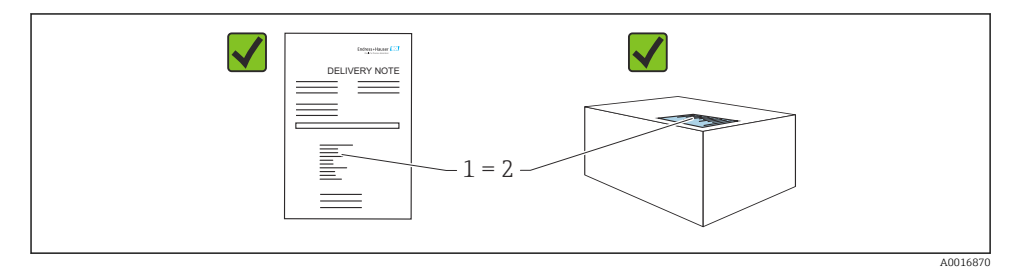

Kontrollér følgende ved modtagelse:

- Er ordrekoden på følgesedlen (1) den samme som ordrekoden på produktmærkaten (2)?
- Er produkterne ubeskadigede?
- Stemmer typeskiltets data overens med ordrespecifikationen og følgesedlen?
- Medfølger der dokumentation?
- Eventuelt (se typeskiltet): Medfølger sikkerhedsanvisningerne (XA)?

Kontakt producentens salgskontor, hvis et af disse forhold ikke er opfyldt.

## 4.2 Produktidentifikation

Der er følgende muligheder for identifikation af enheden:

- Specifikationer på typeskilt
- Ordrekode med specifikation af instrumentets egenskaber på følgesedlen
- Indtast serienumrene fra typeskiltene i *Device Viewer* (www.endress.com/deviceviewer): Alle oplysningerne om instrumentet vises.

#### 4.2.1 Typeskilt

De oplysninger, der er påkrævet i henhold til lovgivningen og er relevante for instrumentet, er vist på typeskiltet, herunder:

- Producent-id
- Ordrenummer, udvidet ordrekode, serienummer
- Tekniske data, kapslingsklasse
- Firmwareversion, hardwareversion
- Oplysninger om godkendelser, reference til sikkerhedsanvisninger (XA)
- DataMatrix-kode (information om instrumentet)

Sammenhold oplysningerne på typeskiltet med din bestilling.

#### 4.2.2 Producentens adresse

Endress+Hauser SE+Co. KG Hauptstraße 1 79689 Maulburg, Tyskland Fremstillingssted: Se typeskiltet.

## 4.3 Opbevaring og transport

#### 4.3.1 Opbevaringsforhold

- Brug den originale emballage
- Opbevar instrumentet på et rent og tørt sted, og beskyt det mod skader forårsaget af rystelser

#### Opbevaringstemperatur

-40 til +80 °C (-40 til +176 °F)

#### 4.3.2 Transport af produktet til målepunktet

#### **ADVARSEL**

#### Forkert transport!

Huset eller sensoren kan blive beskadiget eller trukket af. Risiko for personskade!

 Transportér instrumentet til målestedet i den originale emballage eller med procestilslutningen.

## 5 Montering

## 5.1 Krav til montering

#### 5.1.1 Monteringsanvisninger

Ved installation:

Det anvendte tætningselement skal have en kontinuerlig driftstemperatur svarende til den maksimale procestemperatur.

- Instrumenter egner sig til brug i våde miljøer i henhold til IEC/EN 61010-1
- Det lokale display kan tilpasses til lysforholdene (for farveskema, se 🔳 betjeningsmenu)
- Beskyt huset mod stød

#### 5.1.2 Omgivende temperaturområde

-40 til +80 °C (-40 til +176 °F)

Ved udendørsbetjening i stærkt sollys:

- Monter instrumentet i skygge.
- Undgå direkte sollys, især i områder med et varmt klima.
- Anvend vejrbeskyttelsesafskærmning.

#### 5.1.3 Driftshøjde

Op til 5000 m (16404 ft) over havets overflade

#### 5.1.4 Kapslingsklasse

Test iht. IEC 60529 version 2.2 2013-08/DIN EN 60529 2014-09 og NEMA 250-2014:

- IP66, NEMA Type 4X
- IP67

#### 5.1.5 Monteringssted

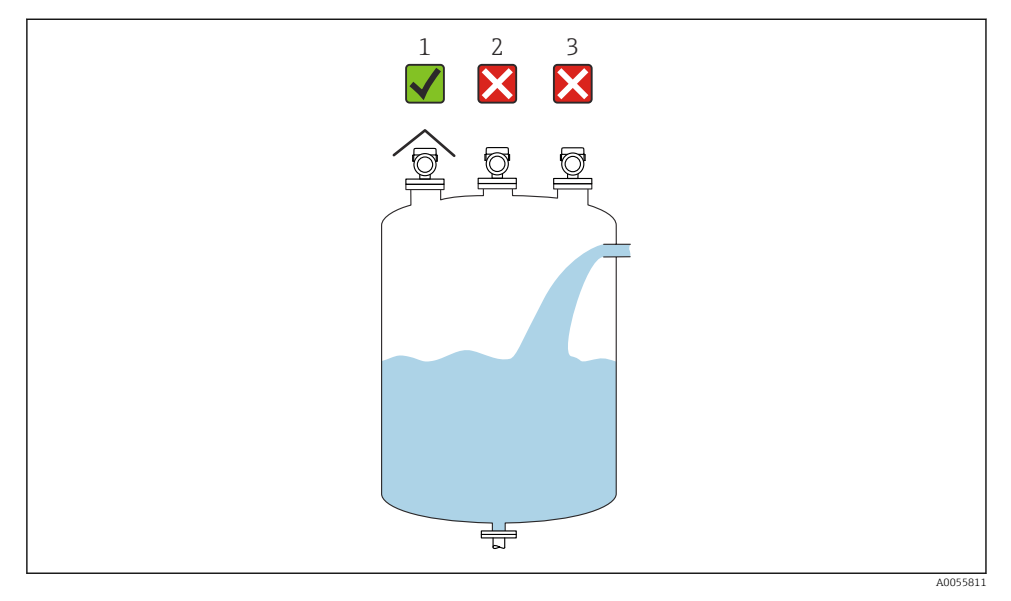

- 1 Brug af en vejrbeskyttelsesafskærmning til beskyttelse mod direkte sollys og regn
- 2 Installation ikke centreret: Interferenser kan medføre ukorrekt signalanalyse
- 3 Må ikke installeres over påfyldningsstrømmen

#### 5.1.6 Indvendige beholderfittings

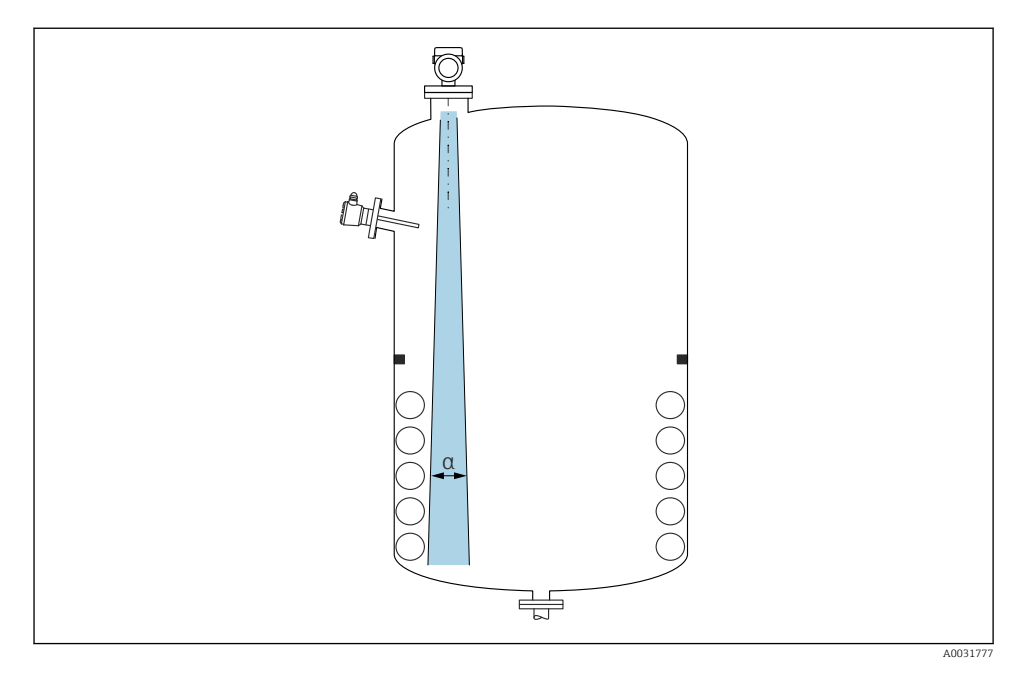

Undgå indvendige fittings (punktniveauafbrydere, temperatursensorer, afstivning, vakuumringe, varmespiraler, dampspærrer osv.) inde i signalstrålen. Vær opmærksom på strålevinklen  $\alpha$ .

#### 5.1.7 Justering af antenneakserne

Se betjeningsvejledningen.

## 5.2 Generelle anvisninger

#### ADVARSEL

Beskyttelsesklassificeringen går tabt, hvis instrumentet åbnes i et vådt miljø.

▶ Instrumentet må kun åbnes i tørre omgivelser!

1. Installer instrumentet, eller drej huset, så kabelindgangene ikke peger opad.

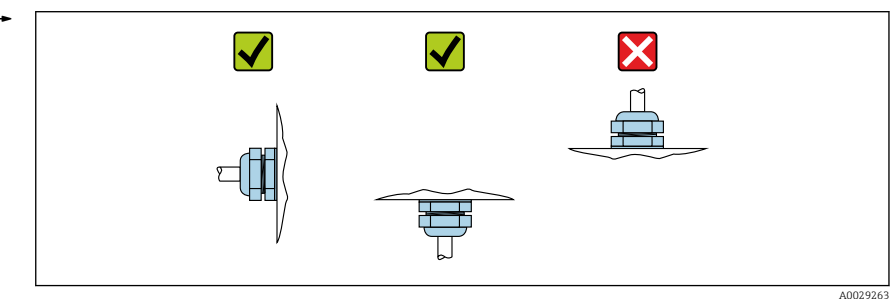

- 2. Husets dæksel og kabelindgangene skal altid strammes godt.
- 3. Krydsspænd kabelindgangene.
- 4. Der skal etableres en drypsløjfe ved trækning af kablerne.

#### 5.3 Montering af instrumentet

#### 5.3.1 Installationstyper

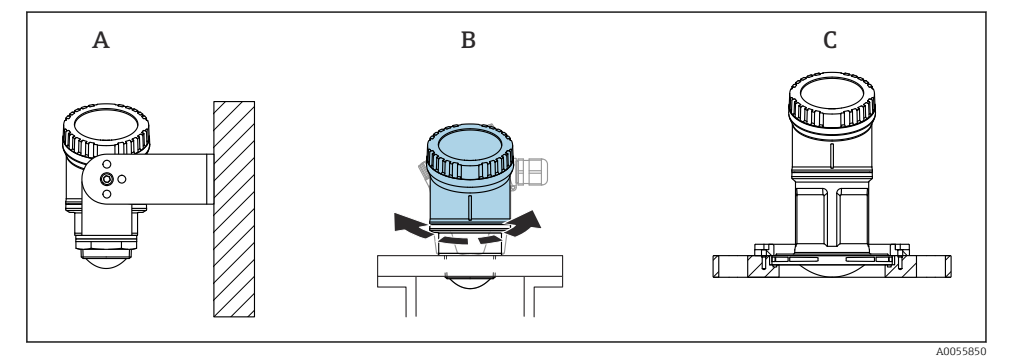

- I Væg- eller dysemontering
- A Vægmontering, justerbar
- B Fastspændes ved procestilslutningen for enden af antennen, den øverste del af huset kan drejes
- C Montering med glat UNI-flange

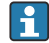

#### Bemærk følgende:

- Brug altid instrumentet i lodret position ved fritrumsanvendelser.
- Instrumenter med en antenne på 80 mm kan kun installeres med en glat UNI-flange.

#### 5.3.2 Installationsanvisninger

Dysen skal være glat indvendigt og må ikke have kanter eller svejsesømme. Om muligt skal dysekanten afrundes.

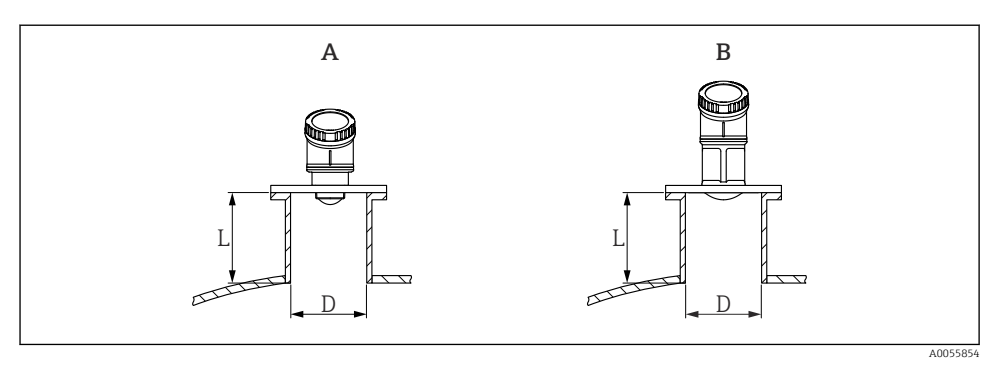

- 2 Dyseinstallation
- A 40 mm (1.5 in) antenne
- B 80 mm (3 in) antenne

Den maksimale dyselængde L afhænger af dysediameteren D.

Bemærk grænserne for dysens diameter og længde.

#### 40 mm (1.5 in) antenne

- D: min. 40 mm (1.5 in)
- L: maks. (D 30 mm (1.2 in)) × 7.5

#### 80 mm (3 in) antenne

- D: min. 80 mm (3 in)
- L: maks. (D 50 mm (2 in)) × 12

#### 5.3.3 Drejning af huset

- Nem installation takket være optimal justering af huset
- Nem adgang til betjening af instrumentet
- Optimal læsbarhed af det lokale display

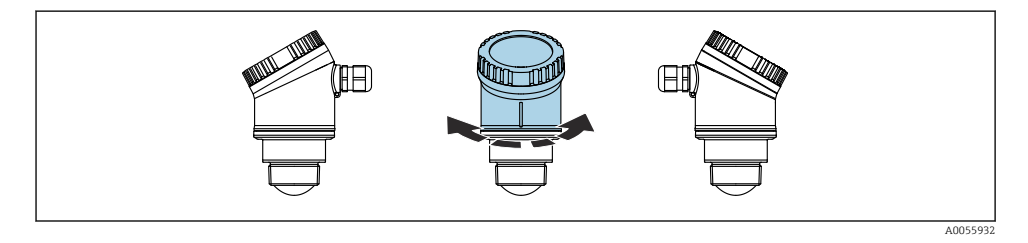

#### 5.3.4 Vejrbeskyttelsesafskærmning

Det anbefales at bruge vejrbeskyttelsesafskærmning ved udendørs brug.

Vejrbeskyttelsesafskærmningen kan bestilles som tilbehør eller sammen med instrumentet via produktstrukturen "Accessory enclosed".

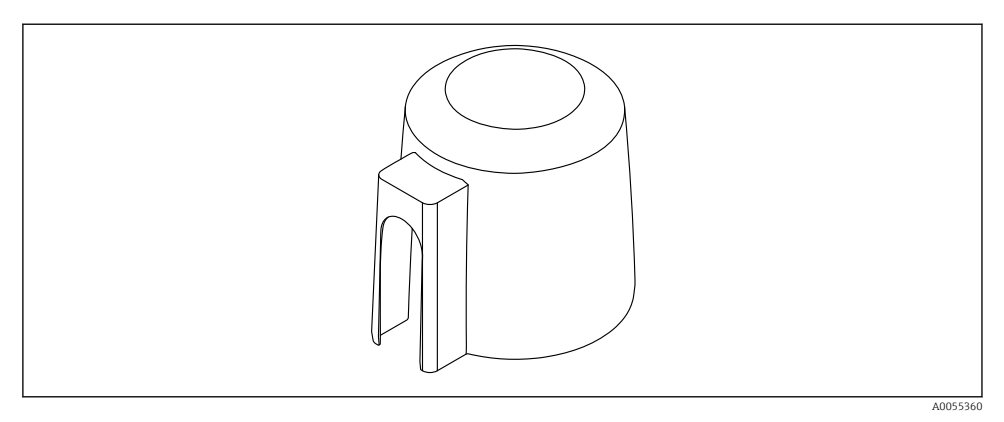

Image: Separate State State

Sensoren er ikke helt tildækket af vejrbeskyttelsesafskærmningen.

#### 5.3.5 Installation med monteringsbeslag, justerbart

Monteringsbeslaget kan bestilles som tilbehør eller sammen med instrumentet via produktstrukturen "Accessory enclosed".

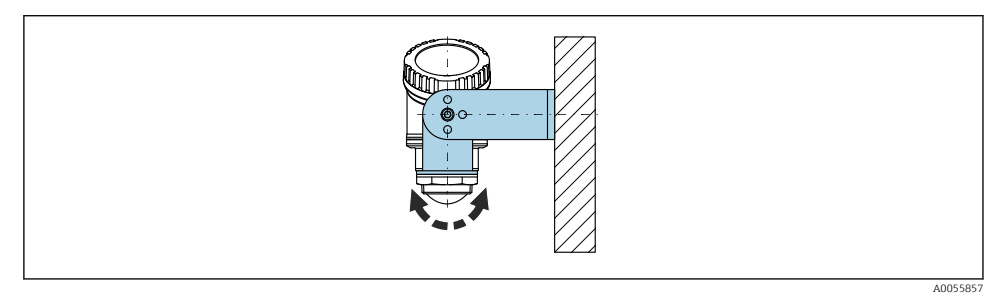

Installation med monteringsbeslag, justerbart

Brug monteringsbeslaget til at placere antennen, så den er vinkelret i forhold til produktfladen.

#### BEMÆRK

#### **Der er ingen ledende forbindelse mellem monteringsbeslaget og transmitterhuset.** Elektrostatisk ladning er muligt.

► Integrer monteringsbeslaget i det lokale potentialudligningssystem.

#### 5.3.6 Konsolinstallation, med drejetap

Konsol, vægbeslag og monteringsramme kan bestilles som tilbehør.

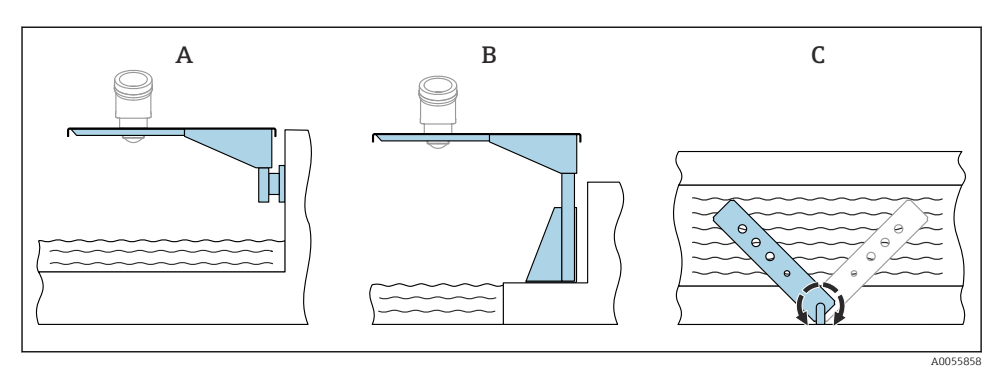

- 🖻 5 Konsolinstallation, med drejetap
- A Konsol med vægbeslag (set fra siden)
- B Konsol med monteringsramme (set fra siden)
- C Konsollen kan drejes, f.eks. for at placere instrumentet over midten af renden (set oppefra)

#### **BEMÆRK**

#### Der er ingen ledende forbindelse mellem monteringsbeslaget og transmitterhuset.

Elektrostatisk ladning er muligt.

► Integrer monteringsbeslaget i det lokale potentialudligningssystem.

## 5.4 Kontrol efter montering

□ Er instrumentet beskadiget (visuel kontrol)?

- Er målepunktets ID og mærkning korrekt (visuel kontrol)?
- □ Er instrumentet beskyttet mod nedbør og direkte sollys?
- □ Er instrumentet sikret ordentligt?
- □ Overholder instrumentet specifikationerne for målepunktet? F.eks.:
- □ Procestemperatur
- Procestryk
- Omgivende temperatur
- □ Måleområde

## 6 Elektrisk tilslutning

#### 6.1 Tilslutning af instrumentet

#### 6.1.1 Potentialudligning

Der kræves ingen særlige foranstaltninger for potentialudligning.

#### 6.1.2 Forsyningsspænding

12 til 30  $V_{DC}$  på en DC-strømforsyningsenhed

Strømforsyningsenheden skal være sikkerhedsgodkendt (f.eks. PELV, SELV, klasse 2) og skal opfylde de relevante specifikationer for protokollen.

Der er installeret beskyttelseskredse mod omvendt polaritet, højfrekvent støj og overspændingsspidser.

#### 6.1.3 Strømforbrug

- Ikke-farligt område: Hvis instrumentet skal overholde sikkerhedsspecifikationerne iht. standarden IEC/EN 61010, skal installationens maksimale strøm være begrænset til 500 mA.
- Farligt område: Den maksimale strøm er begrænset til Ii = 100 mA af transmitterens strømforsyningsenhed, når instrumentet bruges i et egensikkert kredsløb (Ex ia).

#### 6.1.4 Tilslutning af instrumentet

#### Funktionsdiagram for 4 til 20 mA HART

Tilslutning af instrumentet med HART-kommunikation, strømkilde og 4 til 20 mA indikator

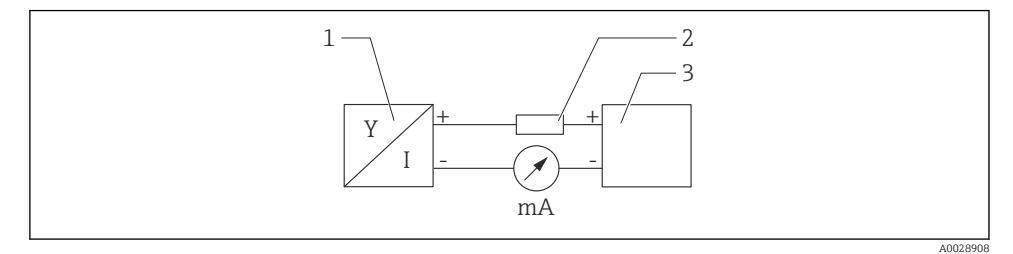

E 6 Funktionsdiagram for HART-tilslutning

- 1 Instrument med HART-kommunikation
- 2 HART-modstand
- 3 Strømforsyning

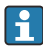

HART-kommunikationsmodstanden på 250  $\Omega$  i signallinjen er altid nødvendig ved strømforsyning med lav impedans.

Det spændingsfald, der skal tages højde for, er:

Maks. 6 V for 250  $\Omega$  kommunikationsmodstand

## Funktionsdiagram for HART-instrument, tilslutning med RIA15, display kun uden betjening, uden kommunikationsmodstand

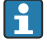

Det eksterne RIA15-display kan bestilles sammen med instrumentet.

Få

Fås alternativt som tilbehør, yderligere oplysninger fremgår af Teknisk information TI01043K og betjeningsvejledning BA01170K

#### Klemmetildeling RIA15

• +

Plustilslutning, effektmåling

- -

Minustilslutning, effektmåling (uden baggrundslys)

LED

Minustilslutning, effektmåling (med baggrundslys)

• ±

Funktionel jording: Klemme i hus

RIA15-procesindikatoren er sløjfedrevet og kræver ikke ekstern strømforsyning.

#### Det spændingsfald, der skal tages højde for, er:

- $\leq 1 \text{ V}$  i standardversionen med 4 til 20 mA-kommunikation
- $\leq$  1.9 V med HART-kommunikation
- og ekstra 2.9 V, hvis der bruges displaylys

#### Tilslutning af HART-instrumentet og RIA15 uden baggrundsbelysning

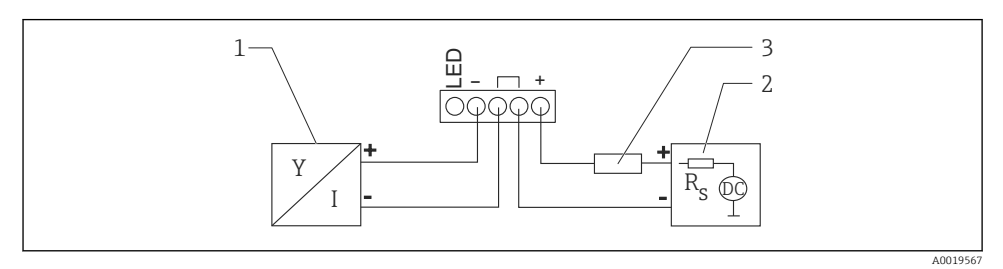

2 Funktionsdiagram for HART-instrument med RIA15-procesindikator uden lys

- 1 Instrument med HART-kommunikation
- 2 Strømforsyning
- 3 HART-modstand

#### Tilslutning af HART-instrumentet og RIA15 med baggrundsbelysning

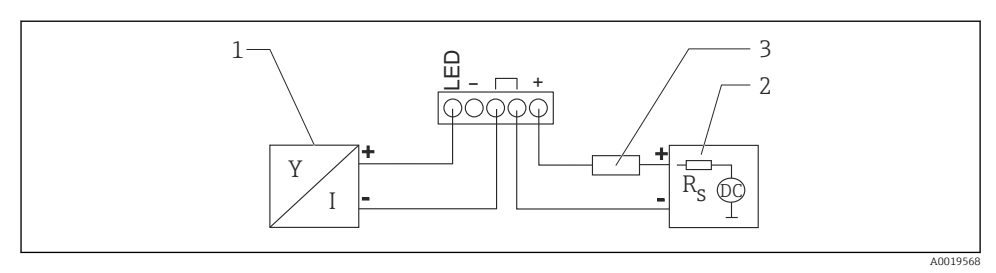

Funktionsdiagram for HART-instrument med RIA15-procesindikator med lys

- 1 Instrument med HART-kommunikation
- 2 Strømforsyning
- 3 HART-modstand

## Funktionsdiagram for HART-instrument, RIA15-display med betjening, med kommunikationsmodstand

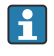

Det spændingsfald, der skal tages højde for, er: Maks. 7 V

Fås alternativt som tilbehør, yderligere oplysninger fremgår af Teknisk information TI01043K og betjeningsvejledning BA01170K

Tilslutning af HART-kommunikationsmodstandsmodulet, RIA15 uden baggrundsbelysning

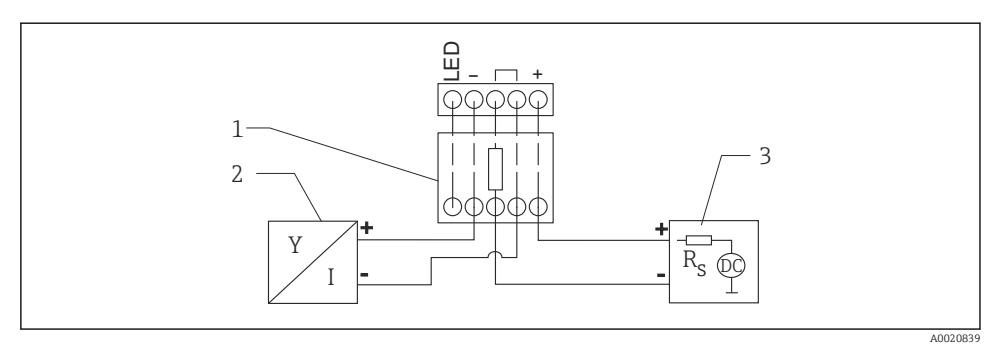

- 9 Funktionsdiagram for HART-instrument, RIA15 uden lys, HARTkommunikationsmodstandsmodul
- 1 HART-kommunikationsmodstandsmodul
- 2 Instrument med HART-kommunikation
- 3 Strømforsyning

Tilslutning af HART-kommunikationsmodstandsmodulet, RIA15 med baggrundsbelysning

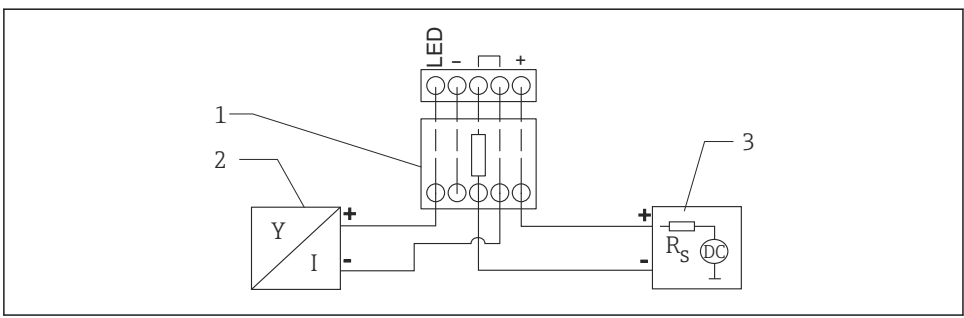

A0020840

📧 10 Funktionsdiagram for HART-instrument, RIA15 med lys, HART-kommunikationsmodstandsmodul

- 1 HART-kommunikationsmodstandsmodul
- 2 Instrument med HART-kommunikation
- 3 Strømforsyning

#### 6.1.5 Kabelspecifikation

#### Normeret tværsnit

0.5 til 2.5 mm<sup>2</sup> (20 til 13 AWG)

#### Udvendig kabeldiameter

Ø5 til 10 mm (0.2 til 0.38 in)

#### 6.1.6 Overspændingsbeskyttelse

Instrumentet opfylder kravene i produktstandarden IEC/DIN EN 61326-1 (Tabel 2 for industrimiljø). Afhængigt af typen af tilslutning (DC-strømtilslutning, indgangsledning, udgangsledning) anvendes forskellige testniveauer til at forhindre flygtig overspænding (IEC/DIN EN 61000-4-5 Surge) i overensstemmelse med IEC/DIN EN 61326-1: Testniveau for DC-strømforsyningsledninger og IO-ledninger: 1 000 V ledning til jord.

#### Overspændingskategori

I henhold til IEC/DIN EN 61010-1 er instrumentet beregnet til brug i netværk med overspændingsbeskyttelse kategori II.

#### 6.1.7 Ledningsføring

#### **ADVARSEL**

#### Forsyningsspænding kan være tilsluttet!

Risiko for elektrisk stød/eksplosion!

- Hvis instrumentet bruges i farlige områder, skal de nationale standarder og specifikationerne i sikkerhedsanvisningerne (XA) altid følges. Den angivne kabelforskruning skal bruges.
- ▶ Forsyningsspændingen skal stemme overens med specifikationerne på typeskiltet.
- ► Slå forsyningsspændingen fra, før du tilslutter instrumentet.
- ► Instrumentet bør udstyres med en velegnet kredsløbsafbryder i overensstemmelse med IEC/EN 61010.
- ► Kablerne skal være tilstrækkeligt isoleret, hvor der tages højde for forsyningsspændingen og overspændingskategorien.
- Tilslutningskablerne skal give tilstrækkelig temperaturstabilitet, hvor der tages højde for den omgivende temperatur.
- ▶ Måleinstrumentet må kun bruges med dækslerne lukket.

Tilslut instrumentet i følgende rækkefølge:

- 1. Skru dækslet af (klikker ved åbning).
- 2. Før kablerne ind i kabelforskruningerne eller kabelindgangene.
- 3. Tilslut kablet.
- 4. Stram kabelforskruningerne eller kabelindgangene, så de er lækagetætte.
- 5. Skru dækslet på tilslutningsrummet igen (klikker ved lukning).

#### 6.1.8 Klemmetildeling

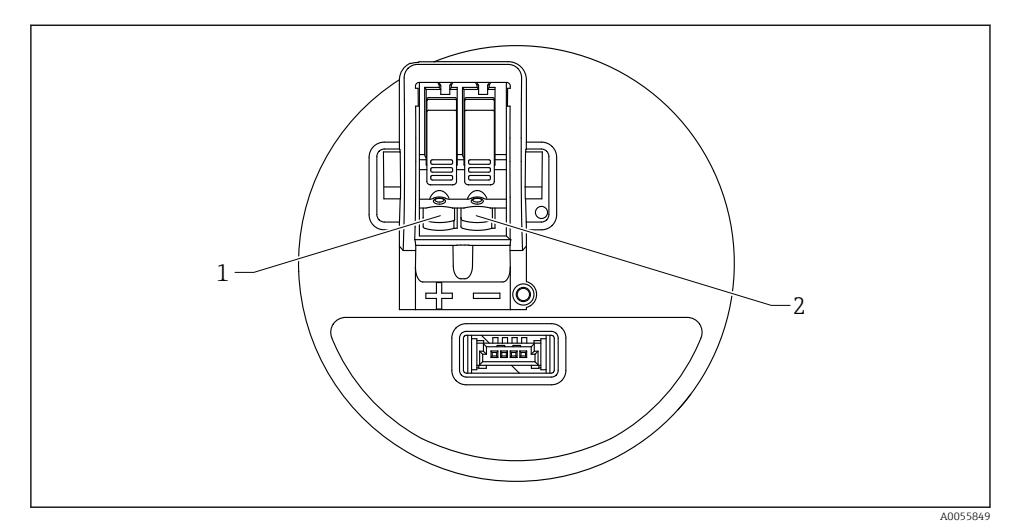

#### I1 Klemmetildeling

- 1 Plusklemme
- 2 Minusklemme

## 6.2 Sikring af kapslingsklassen

Test iht. IEC 60529 version 2.2 2013-08/DIN EN 60529 2014-09 og NEMA 250-2014:

- IP66, NEMA Type 4X
- IP67

## 6.3 Kontrol efter tilslutning

□ Er instrumentet eller kablet ubeskadiget (visuel kontrol)?

□ Er de anvendte kabler i overensstemmelse med kravene?

- Er det monterede kabel uden trækpåvirkning?
- □ Er skruesamlingen monteret korrekt?
- □ Stemmer forsyningsspændingen overens med specifikationerne på typeskiltet?
- □ Ingen omvendt polaritet, er klemmetildelingen korrekt?
- Let Hvis der er forsyningsspænding: Fungerer instrumentet, og vises der en skærm?

## 7 Betjeningsmuligheder

Se betjeningsvejledningen.

## 8 Ibrugtagning

## 8.1 Forberedelse

## ADVARSEL

## Indstillinger på den aktuelle udgang kan resultere i en sikkerhedsrelateret tilstand (f.eks. produktoverflow)!

- Kontrollér de aktuelle udgangsindstillinger.
- ► Indstillingen for strømoutputtet afhænger af indstillingen i Parameteren Assign PV.

## 8.2 Installations- og funktionskontrol

Før målepunktet tages i brug, skal du sikre dig, at der er udført kontrol efter installation og efter tilslutning.

🗎 Kontrol efter montering

🗎 Kontrol efter tilslutning

## 8.3 Oversigt over ibrugtagningsmuligheder

- Ibrugtagning via lokalt display
- Ibrugtagning med SmartBlue-appen
- Ibrugtagning via FieldCare/DeviceCare/Field Xpert
- Ibrugtagning via ekstra betjeningsværktøjer (AMS, PDM, etc.)

## 8.4 Ibrugtagning via lokalt display

Aktivér om nødvendigt betjening (se 🖺 afsnittet "Lokalt display, procedure for låsning eller oplåsning" > "Oplåsningsprocedure").

#### Start Guiden Commissioning

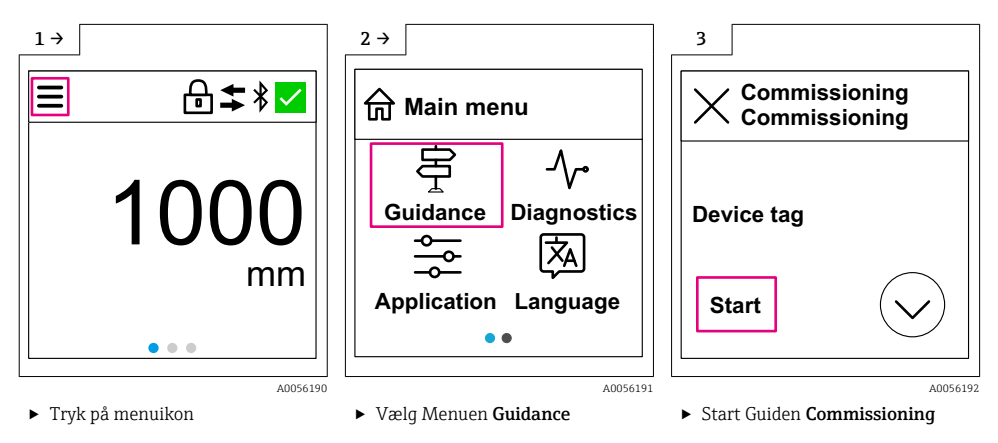

Standardindstilling for medie er "Væske".

Ibrugtagningsguiden spørger ikke om mediet. Hvis instrumentet anvendes i faststoffer solids, skal mediet ændres via det lokale display eller i SmartBlue-appen.

Navigation: Application  $\rightarrow$  Sensor  $\rightarrow$  Basic settings  $\rightarrow$  Medium type

Flowapplikationer kan ikke konfigureres via det lokale display; de kan kun konfigureres via digital kommunikation (Bluetooth og HART)

## 8.5 Ibrugtagning via SmartBlue-app

#### 8.5.1 Krav til instrumentet

Ibrugtagning via SmartBlue er kun muligt, hvis instrumentet har Bluetooth-funktionalitet (Bluetooth-modul installeret på fabrikken før levering eller eftermonteret).

#### 8.5.2 SmartBlue-app

H

н

1. Scan QR-koden eller indtast "SmartBlue" i søgefeltet i App Store.

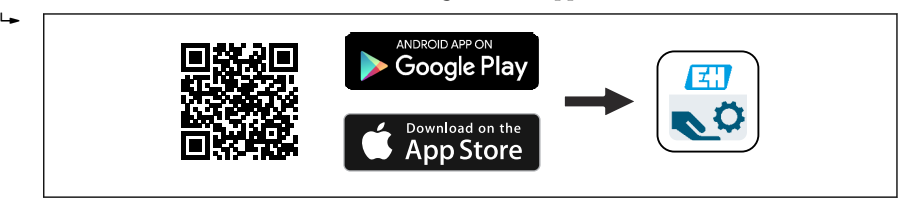

I2 Link til download

- 2. Start SmartBlue.
- 3. Vælg instrument på den viste liveliste.

- 4. Indtast logindataene:
  - ➡ Brugernavn: admin
    Password: instrumentets serienummer
- 5. Tryk på ikonerne for at få yderligere oplysninger.
- Skift adgangskode, når du har logget på første gang!

## 8.6 Ibrugtagning via FieldCare/DeviceCare

- Download DTM: http://www.endress.com/download -> Device Driver -> Device Type Manager (DTM)
- 2. Opdater mappen.
- 3. Klik på Menuen Guidance, og start Guiden Commissioning.

## 8.6.1 Oprettelse af forbindelse via FieldCare, DeviceCare og FieldXpert

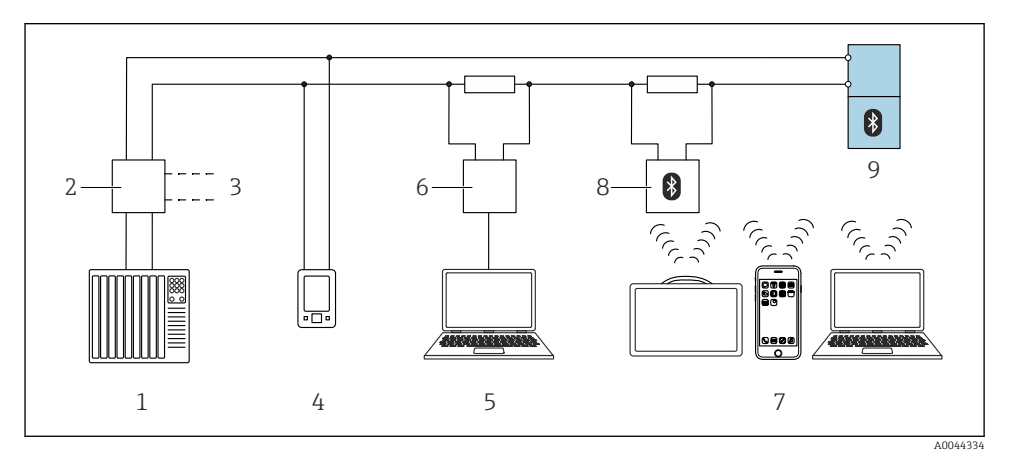

🖻 13 Muligheder for fjernbetjening via HART-protokol

- 1 PLC (programmable logic controller)
- 2 Strømforsyningsenhed til transmitter, f.eks. RN42
- 3 Forbindelse for Commubox FXA195 og AMS Trex<sup>TM</sup>-enhedskommunikator
- 4 AMS Trex<sup>TM</sup>-enhedskommunikator
- 5 Computer med betjeningsværktøj (f.eks. DeviceCare/FieldCare , AMS Device View, SIMATIC PDM)
- 6 Commubox FXA195 (USB)
- 7 Field Xpert SMT70/SMT77, smartphone eller computer med betjeningsværktøj (f.eks. DeviceCare/ FieldCare , AMS Device View, SIMATIC PDM)
- 8 Bluetooth-modem med tilslutningskabel (f.eks. VIATOR)
- 9 Transmitter

## 8.7 Ibrugtagning via ekstra betjeningsværktøjer (AMS, PDM, etc.)

Download de instrumentspecifikke drivere: https://www.endress.com/en/downloads

Yderligere oplysninger finder du i hjælpesektionen for det relevante betjeningsværktøj.

## 8.8 Bemærkninger om Guiden "Commissioning"

Guiden **Commissioning** aktiverer enkel brugerstøttet ibrugtagning.

- 1. Når du har startet Guiden **Commissioning**, skal du indtaste den rigtige værdi i hvert parameter eller vælge den rigtige funktion. Disse værdier skrives direkte til instrumentet.
- 2. Klik på > for at gå til næste side.
- 3. Klik på OK for at lukke Guiden **Commissioning**, når alle siderne er fuldført.
- Hvis Guiden **Commissioning** annulleres, før alle nødvendige parametre er blevet konfigureret, er instrumentet muligvis i udefineret tilstand. I sådanne situationer anbefales det at nulstille instrumentet til fabriksindstillingerne.

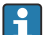

Standardindstilling for medie er "Væske".

Ibrugtagningsguiden spørger ikke om mediet. Hvis instrumentet anvendes i faststoffer solids, skal mediet ændres via det lokale display eller i SmartBlue-appen.

Navigation: Application  $\rightarrow$  Sensor  $\rightarrow$  Basic settings  $\rightarrow$  Medium type

Flowapplikationer kan ikke konfigureres via det lokale display; de kan kun konfigureres via digital kommunikation (Bluetooth og HART)

## 8.9 Konfiguration af instrumentets adresse via software

#### Se Parameteren "HART address"

Enter the address to exchange data via the HART protocol.

- Guidance  $\rightarrow$  Commissioning  $\rightarrow$  HART address
- Application  $\rightarrow$  HART output  $\rightarrow$  Configuration  $\rightarrow$  HART address
- Standard-HART-adresse: 0

## 8.10 Konfiguration af betjeningssproget

#### 8.10.1 Display

#### Konfiguration af betjeningssproget

Inden du kan indstille betjeningssproget, skal du låse det lokale display op:

▶ Åbn betjeningsmenuen.

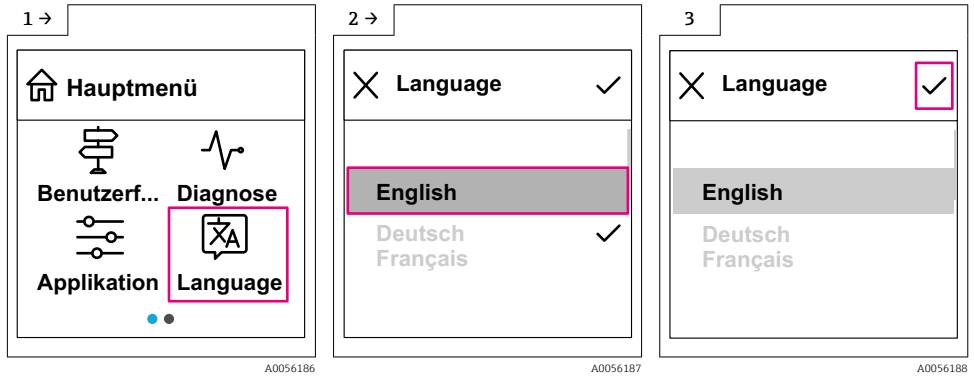

Vælg knappen Language.

#### 8.10.2 Betjeningsværktøj

Set display language System  $\rightarrow$  Display  $\rightarrow$  Language

## 8.11 Konfiguration af enheden

Det anbefales at foretage ibrugtagning via ibrugtagningsguiden.

Se 🗎 afsnittet "Ibrugtagning med SmartBlue"

Se 🔮 afsnittet "Ibrugtagning via FieldCare/DeviceCare"

f

#### 8.11.1 Niveaumåling i væsker

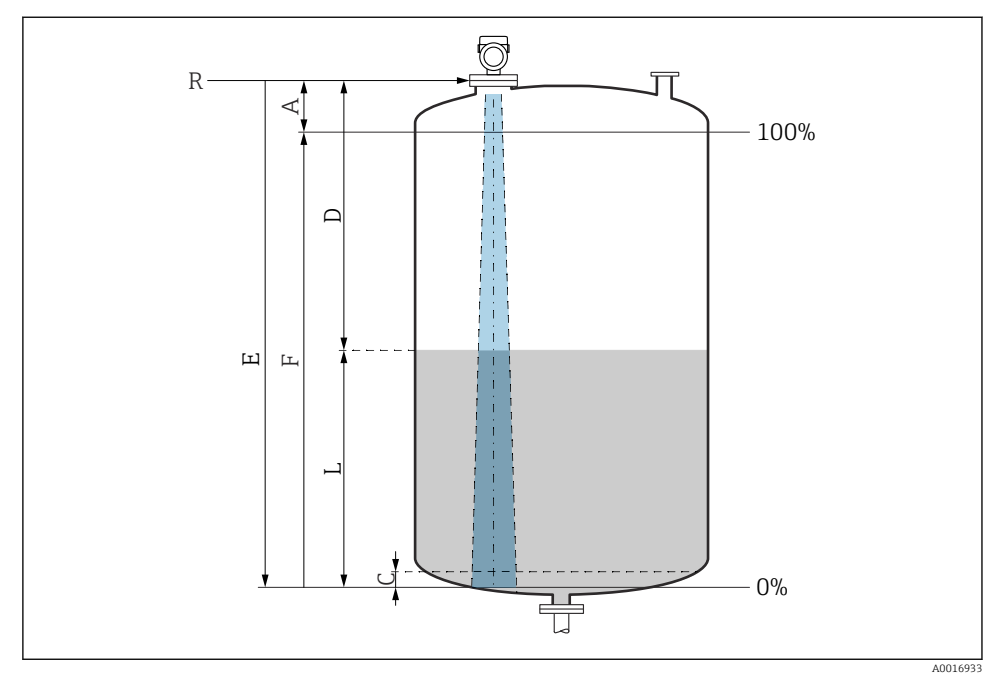

🖻 14 Konfigurationsparametre for niveaumåling i væske

- *R Referencepunkt for måling*
- A Antennelængde + 10 mm (0.4 in)
- C 50 til 80 mm (1.97 til 3.15 in); medium  $\epsilon r < 2$
- D Distance
- L Level
- E Parameteren "Empty calibration" (= 0 %)
- F Parameteren "Full calibration" (= 100 %)

Ved medier med en lav dielektrisk konstant,  $\epsilon r < 2$  kan tankbunden være synlig gennem mediet ved meget lave niveauer (mindre end niveau C). Der må forventes lavere nøjagtighed i dette område. Hvis dette ikke er acceptabelt, bør nulpunktet placeres med afstanden C over tankbunden ved disse anvendelser (se figur).

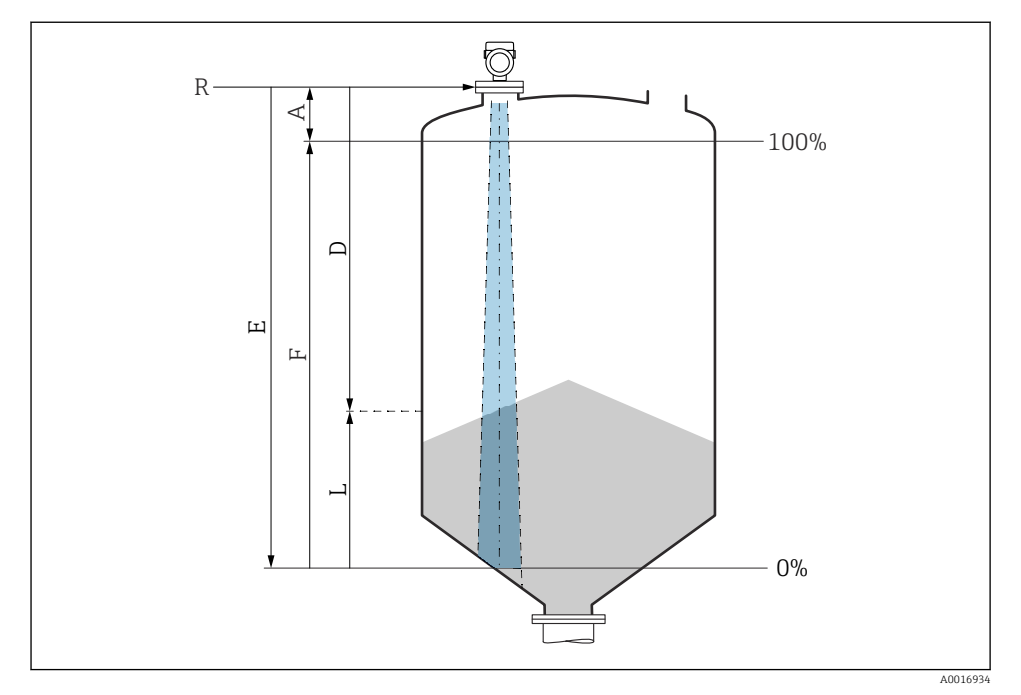

#### 8.11.2 Niveaumåling i bulkfaststoffer

I5 Konfigurationsparametre for niveaumåling i bulkfaststoffer

- R Referencepunkt for måling
- A Antennelængde + 10 mm (0.4 in)
- D Distance
- L Level
- *E Parameteren* "*Empty calibration*" (= 0 %)
- F Parameteren "Full calibration" (= 100 %)

#### 8.11.3 Konfiguration af flowmåling via betjeningssoftware

#### Installationsbetingelser for flowmåling

- Der bruges en kanal eller et overløb til flowmåling
- Anbring sensoren midt i kanalen eller overløbet
- Juster sensoren, så den er vinkelret i forhold til vandfladen
- Brug vejrbeskyttelsesafskærmning til at beskytte instrumentet mod sol og regn

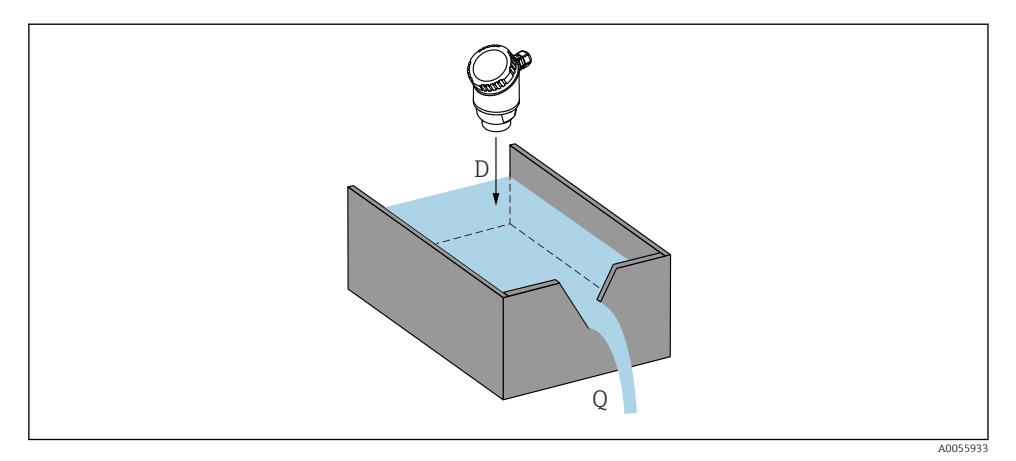

🖻 16 Konfigurationsparametre til flowmåling af væsker

- D Distance
- *Q* Flowhastighed for måleoverløb eller kanaler (beregnet ud fra niveauet vha. linearisering)

#### Konfiguration af flowmåling

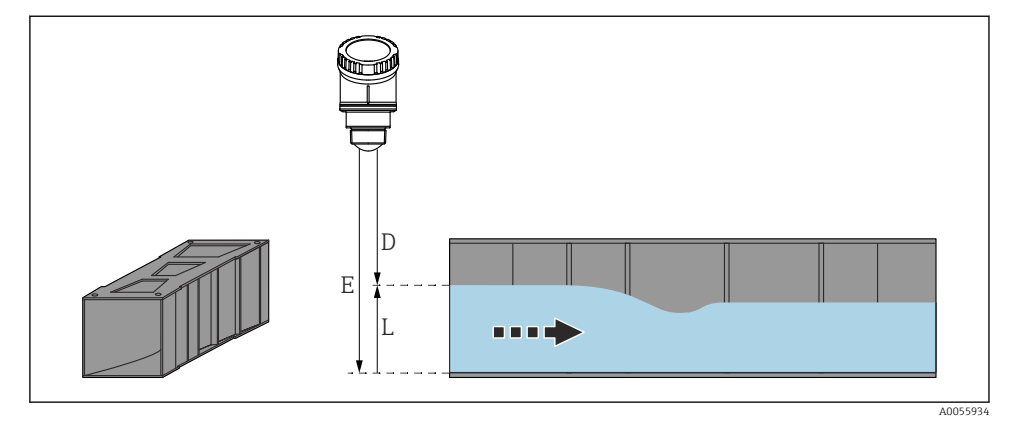

- 🖻 17 Eksempel: Khafagi Venturi-kanal
- *E Empty calibration (= nulpunkt)*
- D Distance
- L Level

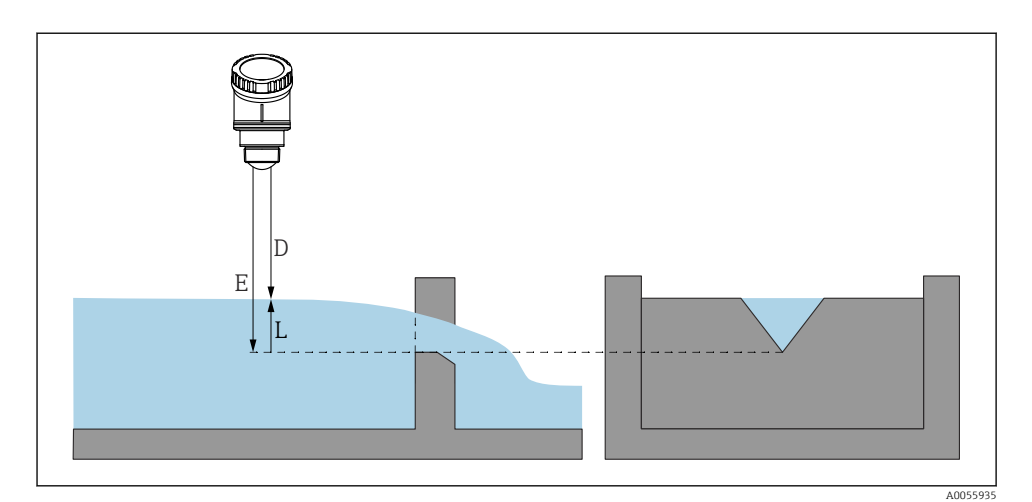

🖻 18 🛛 Eksempel: Trekantet overløb

- *E Empty calibration (= nulpunkt)*
- D Distance
- L Level

Flowapplikationer kan ikke konfigureres via det lokale display; de kan kun konfigureres via digital kommunikation (Bluetooth og HART)

#### 8.11.4 Konfiguration af Parameteren "Frequency mode"

Parameteren **Frequency mode** anvendes til at definere lande- eller regionsspecifikke indstillinger for radarsignalerne.

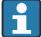

Parameteren **Frequency mode** skal konfigureres i betjeningsmenuen ved hjælp af det relevante betjeningsværktøj i begyndelsen af ibrugtagningen.

Application  $\rightarrow$  Sensor  $\rightarrow$  Advanced settings  $\rightarrow$  Frequency mode

Driftsfrekvens 80 GHz:

- Indstillingen **Mode 2**: Kontinent Europa, USA, Australien, New Zealand, Canada, Brasilien, Japan, Sydkorea, Taiwan, Thailand
- Indstillingen Mode 3: Rusland, Kazakhstan
- Indstillingen Mode 4: Mexico
- Indstillingen Mode 5: Indien, Malaysia, Sydafrika, Indonesien

Instrumentets måletekniske egenskaber kan variere, alt efter den valgte tilstand. De specificerede måletekniske egenskaber beskriver instrumentet som leveret til kunden (Indstillingen **Mode 2**).

#### 8.11.5 Undermenuen "Simulation"

Procesvariabler og diagnostikhændelser kan simuleres med Undermenuen Simulation.

Navigation: Diagnostics  $\rightarrow$  Simulation

Under simulering af omskiftningsudgangen eller strømudgangen udsender instrumentet en advarselsmeddelelse, så længe simuleringen varer.

## 8.12 Beskyttelse af indstillinger mod uautoriseret adgang

#### 8.12.1 Softwarelåsning/-oplåsning

#### Låsning via adgangskode i FieldCare/DeviceCare/Smartblue-appen

Adgang til instrumentets parameterkonfiguration kan låses ved at tildele en adgangskode. Når instrumentet leveres fra fabrikken, er brugerrollen indstillet til Indstillingen **Maintenance**. Instrumentparametrene kan konfigureres helt med brugerrollen Indstillingen **Maintenance**. Bagefter kan adgang til konfigurationen låses ved at tildele en adgangskode. Indstillingen **Maintenance** skifter til Indstillingen **Operator** som følge af denne låsning. Der kan fås adgang til konfigurationen ved at indtaste adgangskoden.

Adgangskoden defineres under:

#### Menuen System Undermenuen User management

Brugerrollen ændres fra Indstillingen Maintenance til Indstillingen Operator under:

System  $\rightarrow$  User management

#### Annullering af låseproceduren via det lokale display/FieldCare/DeviceCare/SmartBlue

Efter indtastning af adgangskoden kan du aktivere parameterkonfigurationen for instrumentet som Indstillingen **Operator** med adgangskoden. Brugerrollen skifter da til Indstillingen **Maintenance**.

Om nødvendigt kan adgangskoden slettes i User management: System  $\rightarrow$  User management

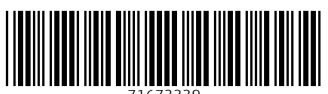

71673339

## www.addresses.endress.com

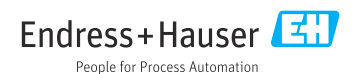